## 卒業生にパスワードを発行する簡単な手順

松山市教育研修センター

松山市立学校以外へ進学(現小学校6年生、現中学3年生)する場合は、事前に「ロイロノートでログ イン」用のパスワードを発行しておくことで、卒業後もデータの閲覧ができます。中学校3年生を想定し、 大人数のパスワードを、一斉に発行する方法を紹介します。

2

「生徒」を選び、

- 1 学校管理者で「管理者ログイン」する。
- 生徒情報をエクスポートする。 SCHOOL 管理ページにログイン 🛃 ロイロノートでログイン 牛徒ユーザーの追加・変更 Googleでログイン 🛃 ロイロノートでログイン Microsoftでログイン 在校生 卒業生 ごみ箱 <u>パスワードがわからない場合</u> G Googleでログイン **□** • ☆ 卒業 ▼ 創削除 🛇 解除 ▼ + 新規生徒 ③ エクセルー括処理 ▼ 目 エクスポート <u>無料体験はこちら</u> x Microsoftでログイン Excelファイルが <u>管理者ログイン</u> ダウンロードされます。 在校生の行を削除して卒業生だけにする。 <mark>連番にするなど、伝えやすい</mark>パスワード 3 4 を、全員に入力し、上書き保存する。 ふりがな ふりがな ふりがな: パスワード (例) 6 7 8 9 10 11 12 13 14 15 16 17 18 19 20 21 22 23 24 25 1kumi01 1kumi02 ※ パスワードは、英数混じりで6桁以上必要 ※ 同一のパスワードにすると、「別々のパス ワードを設定してください|と表示され、エ ラーとなります。 6 「ファイルの選択」で、4のエクセル 「エクセルー括処理 | → 「ユーザ情報更 5 ファイルを選び、「インポート開始」を選 新日を選ぶ。 <u>ک</u>، ユーザー情報更新 在校生 卒業生 ごみ箱

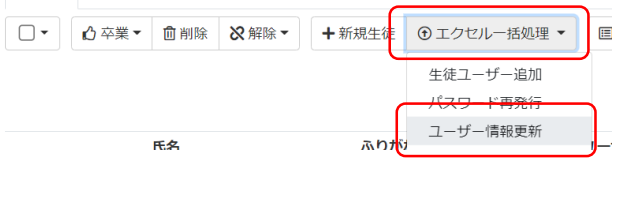

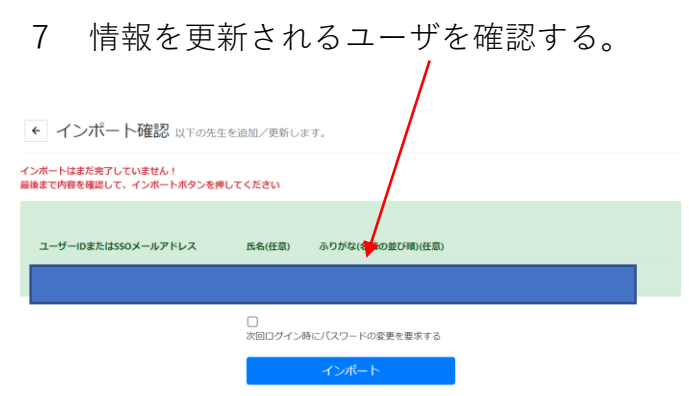

以上で、パスワードの発行は完了です。

## 設定後、生徒がパスワードの変更を行う手順

1 「ロイロノートでログイン」を選ぶ。

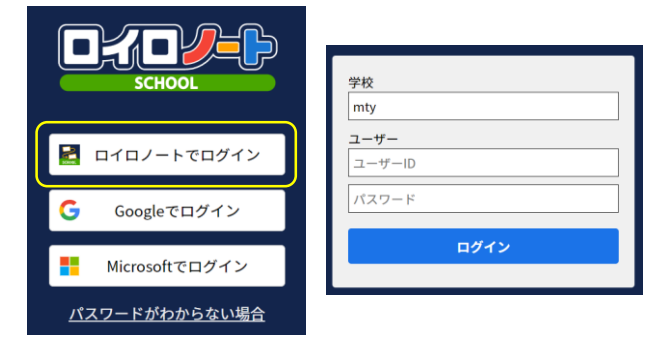

3 パスワードを変更する。

| さん<br>ロイロノート・スクールへようこそ          |  |  |
|---------------------------------|--|--|
| 次回からのログインに使用する新しいパスワードを設定してください |  |  |
| 現在のパスワード                        |  |  |
| (設定したパスワード)                     |  |  |
| 新しいパスワード                        |  |  |
| (自分で考えたパスワード)                   |  |  |
| 新しいパスワード(確認)                    |  |  |
| (上と同じもの)                        |  |  |
| 変更する                            |  |  |

2 学校ID、ユーザID、パスワードを入力し、 ログインを選ぶ。

学校ID:mty○○○

| ユーサID:@ | ユーザID: | .@ |  |
|---------|--------|----|--|
|---------|--------|----|--|

- パスワード:設定したもの
- 4 再読込する。

| パスワードが変更されました |         |  |  |
|---------------|---------|--|--|
|               | 再読み込みする |  |  |
|               |         |  |  |

以上で、パスワードの変更は完了です。

「ロイロノートでログイン」 「Microsoftでログイン」 どちらでもログインできるようになります。 卒業後(4月8日以降)、 Microsoftアカウントが使えなくなっても、 「ロイロノートでログイン」することで、 学習履歴を振り返ることができます。

<参考>

【卒業後もできること】

- ・在学中に作成したノートの閲覧
- ・資料箱のマイフォルダ、授業内共有フォルダの閲覧

【卒業後にできなくなること】

- ・新規クラスへの参加
- ・回答共有された提出箱の他人の提出物の閲覧
- ・資料箱の自治体共有フォルダ、学内共有フォルダの閲覧
- ・閉講した授業での「送る」機能 (卒業生以外のアカウントでも利用できません)